# Use Classlist

Last Modified on 05/16/2025 10:43 am CDT

## Access the Classlist

**Classlist** is the place to view your complete course roster in D2L. You can email students and set quiz accommodations.

• Click on the [Collaboration] menu, then click [Classlist].

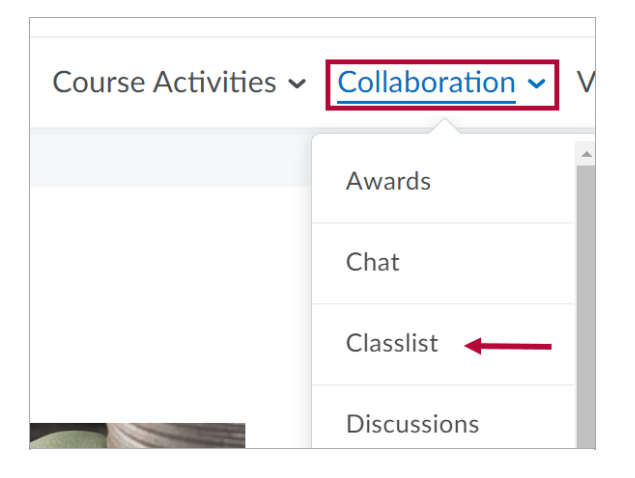

### **Add or Remove Students**

If the Classlist does not match your **myLonestar (iStar) Roster**, use the **<u>Reconcile Your D2L</u> and iStar Rosters** (https://vtac.lonestar.edu/help/a008) tool to correct it.

#### **View by Sections or Groups**

1. To view a specific **class section** or **group**, click in the **View By** dropdown list, select **[Sections]** or **[Groups]**, and click the **[Apply]** button.

| Classlist             |                     |                           |  |  |  |  |  |
|-----------------------|---------------------|---------------------------|--|--|--|--|--|
| Enrollment Statistics |                     | Email Classlist           |  |  |  |  |  |
| All                   | Students            | Needs Orientation Faculty |  |  |  |  |  |
| View E                | By: User            | Apply                     |  |  |  |  |  |
| Searc                 | th F User<br>Groups | Show Search Options       |  |  |  |  |  |
| 🔽 En                  | Sections            | en Print                  |  |  |  |  |  |
|                       | Image               | Name 🔺                    |  |  |  |  |  |

2. Then in the Sections or Groups dropdown list, select the [Section Name] or [Group

*Name*] of the section/group which you would like to view, then click [Apply] again.

| Classlist             |              |                                       |                |                     |                | 🖶 Prin |
|-----------------------|--------------|---------------------------------------|----------------|---------------------|----------------|--------|
| Enrollment Statistics | Email Class  | list                                  |                |                     |                |        |
| All Studen            | ts Needs Ori | entation Faculty                      |                |                     |                |        |
| View By: Section      | Sections:    | EDUC-1300 8901 14A                    | Learning Frame | work: 1st Year Exp  | perieı 🗸 App   | ly     |
| Search For Q Sl       |              | All Sections<br>EDUC-1300 8901 14A Le | arning Framewo | rk: 1st Year Experi | ence           |        |
| 🔀 Email 🛛 💬 Paj       | ge 🔒 Print   |                                       |                |                     |                |        |
| Image                 | Name 🔺       |                                       |                | Username            | Org Defined ID | Role   |

#### Email

It is recommended to email students using the Classlist. Instructions are found in <u>Send Email</u> <u>from the Classlist (https://vtac.lonestar.edu/help/send-email-classlist)</u>.

#### **Set Accommodations**

If you receive an accommodation letter for a student, you can adjust in the Classlist the student's time for all quizzes and the ability to bypass right-click restrictions in quizzes.

#### Show Video Walkthrough

1. Use the [dropdown arrow] next to the student's name and click [Edit Accommodations].

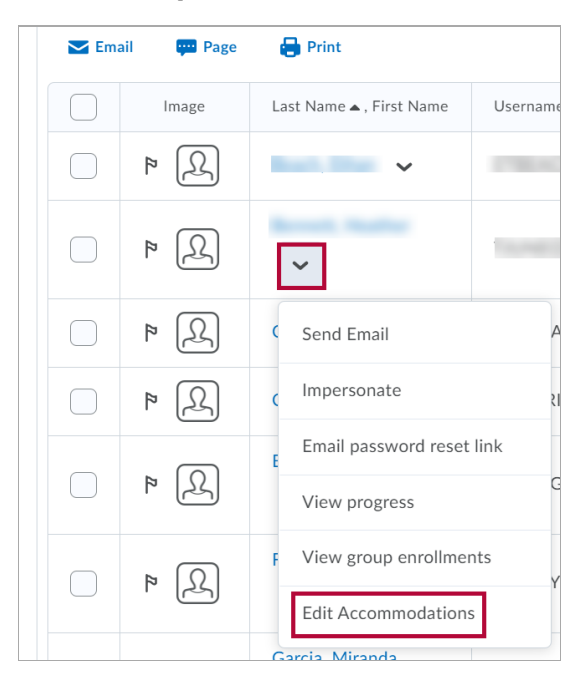

2. Select the accommodation options. Time Limit modifications can be applied in terms of

**Quiz Time Multipliers** (for example, 1.5x quiz time) or **Extra Time** (for example, an additional 30 minutes) on every quiz in a course. Click **[Save]** when you are done.

| Edit Accommodations              | ×  |
|----------------------------------|----|
| Dora Explorer                    |    |
| Quizzes 🗸                        | 1  |
| Timing                           |    |
| Modify Time Limit                |    |
| Multiplier of original quiz time |    |
| 1.5 times                        |    |
| Extra time                       | 0  |
| <ul><li>O 30 minute(s)</li></ul> |    |
|                                  | 0  |
| Save                             | 1. |

3. Once granted, these accommodations apply to all quiz activities in a course for that learner and a symbol indicating accommodations are set for that student appears beside their name.

| View By | View By: User ~ Apply                   |                          |             |        |  |  |  |
|---------|-----------------------------------------|--------------------------|-------------|--------|--|--|--|
| Search  | Search For <b>Q</b> Show Search Options |                          |             |        |  |  |  |
| 🔀 Ema   | ail 💬 Page                              | 🖶 Print                  |             |        |  |  |  |
|         | Image                                   | Last Name 🔺 , First Name | Username    | Org De |  |  |  |
|         | A 4                                     |                          | 1786.4024   |        |  |  |  |
|         | A 4                                     | ~ * * ←                  | 11/10/01    |        |  |  |  |
|         | 2 4                                     | · · · · ·                |             |        |  |  |  |
|         | R (1)                                   | ~                        | 100.7128027 |        |  |  |  |
|         |                                         | Transf. The second       |             |        |  |  |  |

**NOTE:** Quiz-specific special access can overwrite an accommodation for any user on a quizby-quiz basis. When you overwrite an accommodation and then click **[Save]**, a warning describing the impact of overwriting the accommodation appears.